# Release Notes – Zebra TC20 and TC25 Android N LifeGuard Update 01 - SPR36685 for 04-14-30-0-NN-00-M1 (Non-GMS)

### Contents

Description Device Compatibility Component Contents/Updates Installation Requirements Installation Instructions Downloadable Software included in this Release

### Description

This release contains the software package which resolves image distortion issue while scanning a barcode using any application.

This package is compatible with the TC20 and TC25 GMS products.

**Note:** Devices manufactured after 20MAR19 should be flashed with LifeGuard update 01 - SPR36685 patch or LifeGuard Update -12(CFE-TC2X-N-XX-041430-N-00-12.zip) or higher LG patches.

Android Security Patch Level: February 5, 2018 Use the below link to see the Android Security bulletin for more information: https://source.android.com/security/bulletin/

#### 1. LifeGuard Patch 01 - SPR36685 Updates:

T2XXJN300PUCN41430\_1.zip (Non-GMS)

- Updated below mentioned components:
  - Scanning Framework 19.8.29.0
  - MXMF Version 7.2.1.1

- DataWedge Version 6.7.47
- SPR36685 Resolved an issue wherein image distortion issue was observed while scanning a barcode using any application.

## **Device Compatibility**

This software release has been approved for Android TC20 Nougat Non-GMS models mentioned below. Please note that GMS OS images are not compatible with China based SKUs

| Device                                                                                | Operating System                                      |
|---------------------------------------------------------------------------------------|-------------------------------------------------------|
| TC200J-20C112CN                                                                       | Android N (Non-GMS Only) China Only                   |
| TC200J-20A111CN                                                                       | Android N (Non-GMS Only) Plus SKU - China<br>Only     |
| TC200J-2KC111CN                                                                       | Android N (Non-GMS Only) Keyboard SKU -<br>China Only |
| TC200J-20C213CN                                                                       | Android N (Non-GMS Only) Premium SKU<br>China Only    |
| This software is also approved for Android TC25 Nougat Non-GMS models mentioned below |                                                       |
| Device                                                                                | Operating System                                      |
| TC25CJ-20B101CN                                                                       | Android N (Non-GMS Only) China Only                   |
| TC25CJ-20C102CN                                                                       | Android N (Non-GMS Only) China Only                   |

## **Component Contents/Updates**

| Component / Description | Version                     |  |
|-------------------------|-----------------------------|--|
| Product Build Number    | 04-14-30-0-NN-00-M1         |  |
| Device Patch Version    | 1_SPR36685_1                |  |
| Android Version         | 7.1.2                       |  |
| Wi-Fi                   | FUSIONLITE_QA_1_0.0.0.015_N |  |

## **Installation Requirements**

#### **HW Requirements**

- Windows PC running Windows 7/10 32/64 bits
- USB Type C Cable
- Micro SD Card with at least 2GB capacity (optional)

### SW Requirements

Please make sure following components are installed on your computer before commencing OS installation.

- Zebra Android USB Driver V2.2 or higher
- Android Debug Bridge version 1.0.39 or higher
- TC20/TC25 Non-GMS Android OS Release Images

#### **Image Compatibility**

To use this Update, the terminal must have the BSP 04-14-30-0-NN-00-M1 installed as the baseline OS.

### Installation Instructions

### Using the "adb sideload" method

#### Assumptions

- 1. ADB installed on PC
- 2. TC20/TC25 has Developer options enabled
- 3. USB debugging ON

#### Procedure

- 1. Plug the TC20/TC25 into the USB & Charging Cable and then the Cable to the PC. If you have a Cradle with USB connectivity, connect it now.
- 2. You may need to pull down notification bar, and tap on the notification which says, "USB charging this device", and change it to "Transfer files".
- 3. Open Command Prompt on PC, run "adb devices" and check to see if you can see the device's serial number... If yes, proceed... if not you will need to get the PC set up with the proper drivers or install an External SD Card.
- 4. You may also get a pop up on your PC (Win 7) that you will be connected as a Portable Media Player... this can be ignored.
- 5. Entering Recovery Mode
  - a. Choice 1: In Command Prompt, type "adb reboot recovery" and click enter. b. Choice 2:
    - i. Reboot and hold PTT key

- ii. When Zebra Technologies logo appears on the screen Release the PTT Key
- 6. Your TC20/TC25 will reboot and take you to Android Recovery screen.
- 7. To select Sideload Method
  - a. Use the Volume + and to highlight, "Apply update from ADB" and press the Power Key to select it
- 8. With your Command Prompt, open, type "adb sideload" and add a space and then drag and drop the zip file which you want to apply to the device and press enter.
  - a. When the file download starts, the command window will show progress with a percentage completed.
  - b. Device display will show a series of messages indicating it is downloading, verifying and installing the image on to the device.
- 9. After successful update, the device will auto reboot and you see Zebra on top and POWERED BY android at the bottom and after about 10 second will transition to the TC20/TC25 Touch Computer splash screen with 5 dancing white dots at bottom... it will stay at this screen up to 4 minutes and then present the "Lock Screen".
- 10. To make sure the OS Update took place, once the initial setup is complete;
  - a. Go to "Settings" and scroll down to "About phone" and look at the "Patch version". It should state the Patch Version as "1\_SPR36685\_1".
- 11. Now you are all set to use your TC20/TC25.

### Using External SD Card

- 1. Plug the TC20/TC25 into the USB & Charging Cable and then the Cable to the PC. If you have a Cradle with USB connectivity, connect it now.
- 2. You may need to pull down notification bar, and tap on the notification which says, "USB charging this device", and then change it to "Transfer files".
- 3. You may also get a pop up on your PC (Win 7) that you will be connected as a Portable Media Player... this can be ignored.
- 4. Copy the required files to the SD Card. This can be done in two ways
  - a. Copy the files to the Micro SD card with the help of a SD Adapter which gets inserted to the SD slot of your PC/Laptop/SD Writer.
  - b. Directly transfer files to the Micro SD card which is inserted in to the back of the device. Please refer to the user guide on how to open the back door and inserting the SD card to the device.
- 5. Entering Recovery Mode
  - a. Choice 1: In Command Prompt, type "adb reboot recovery" and click enter. b. Choice
    2:

i. Reboot and hold PTT key ii. When Zebra Technologies logo appears on the screen Release the PTT Key

- 6. Your TC20/TC25 will reboot and take you to Android Recovery screen.
- 7. Applying update via External SD card
  - a. Use the Volume + and to highlight select option to "Apply update from SD card" and press the Power Key to select it
  - b. Use the Volume + and to highlight package to be installed (downloaded Zip file) and press the Power Key to select it.
- 8. After successful update, the device will auto reboot and you see Zebra on top and POWERED BY android at the bottom and after about 10 second will transition to the TC20/TC25 Touch Computer splash screen with 5 dancing white dots at bottom... it will stay at this screen up to 4 minutes and then present the "Lock Screen".
- 9. To make sure the OS Update took place, once the initial setup is complete;

- a. Go to "Settings" and scroll down to "About phone" and look at the "Patch version". It should state the Patch Version as "1\_SPR36685\_1".
- 10. Now you are all set to use your TC20/TC25.

### Downloadable Software Included in this Release

| Filename                 | Description                                      |
|--------------------------|--------------------------------------------------|
| T2XXJN300PUCN41430_1.zip | OS Update Patch for BSP 04-14-30-<br>0-NN-00-M1. |

Last Revised: 03-27-2019